## <PDFファイルをAdobe Acrobatから閲覧する方法> 【Windows11の場合】

①PDFデータのアイコンを右クリック

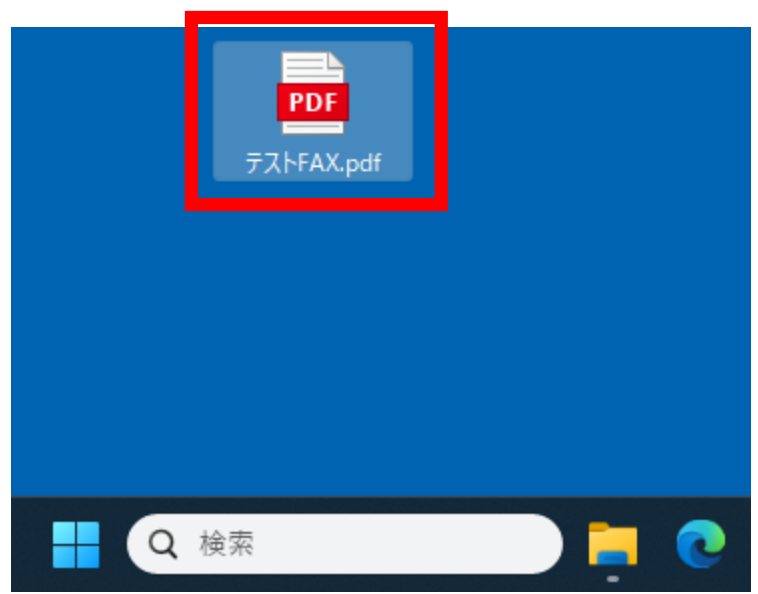

②【プログラムから開く】→【別のプログラムを選択】を たクリック

|   | 。 問/ Enter        |                                 |
|---|-------------------|---------------------------------|
|   | ☆ プログラムから開く       | > 🚴 Adobe Acrobat               |
| I | 12 六有             | Google Chrome                   |
|   | ☆ お気に入りに追加        | C Microsoft Edge                |
|   | Cin ZIP ファイルに圧縮する | Word                            |
|   | パスのコピー Ctrl+Si    | Shift+C 🧧 Microsoft Store を検索する |
|   | プロパティ Alt+En      | nter 別のプログラムを選択                 |
|   | S Skype で共有       |                                 |
| F | 67 その他のオプションを確認   |                                 |
| × | X (D (A) (C) (D)  |                                 |

③【Adobe Acrobat】を選択し、【常に使う】を左クリック

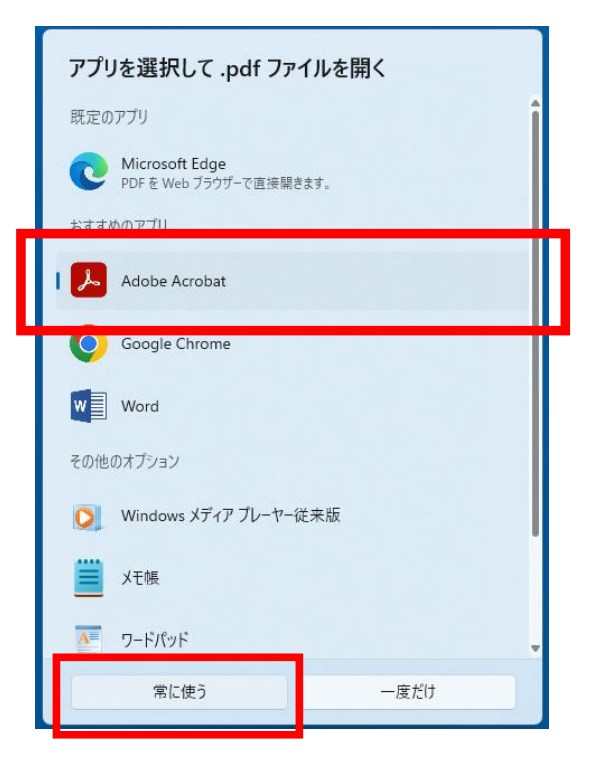

## ④アイコンが左から右のアイコンに変わったら設定完了

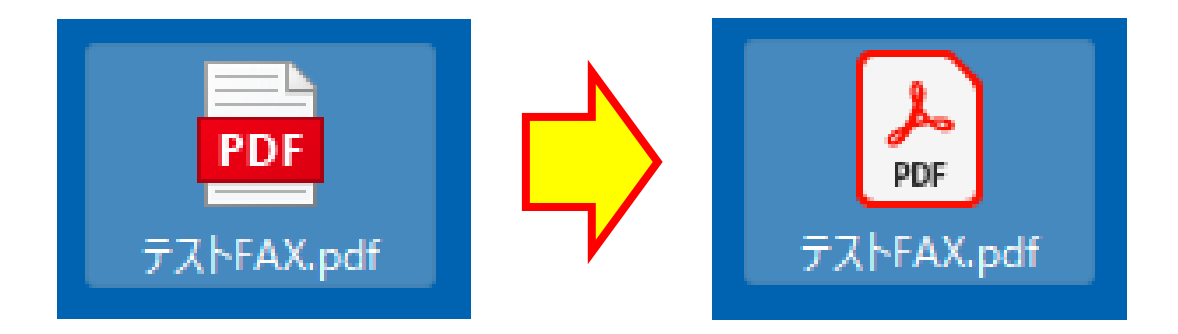